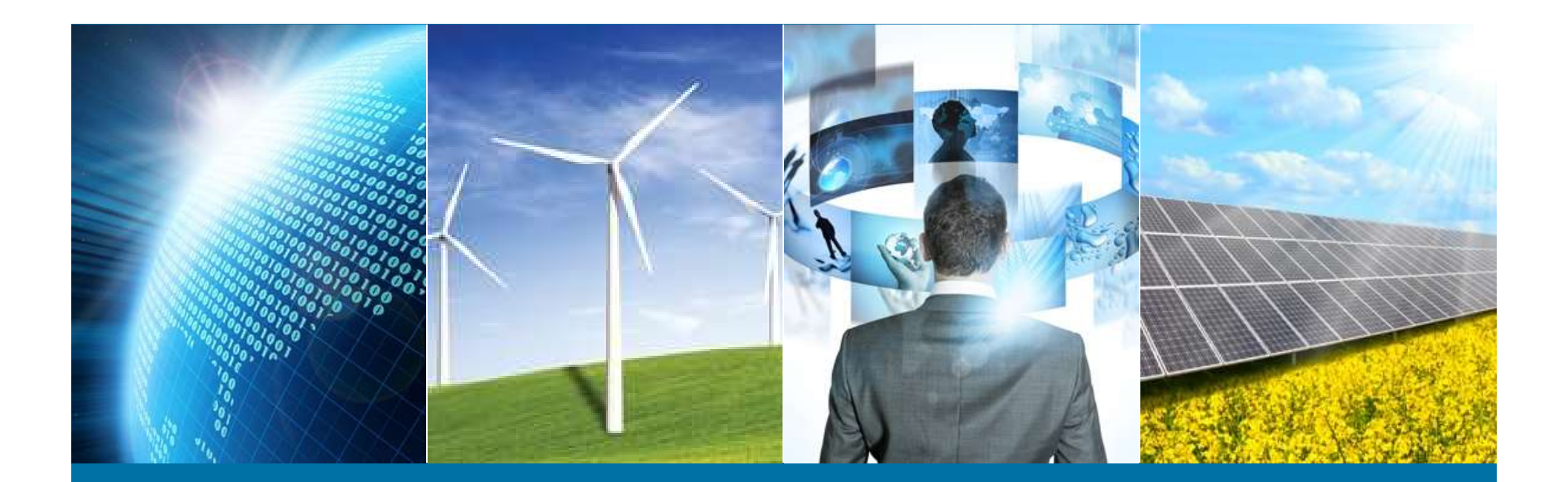

#### **Internet of Things Weather Station**

IEEE Northern Virginia Section Hands-On Professional Development Series June 4, 2016

> Advancing Technology for Humanity

# **Unboxing & Sketch 01-Blink**

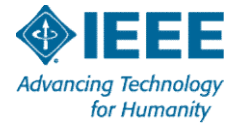

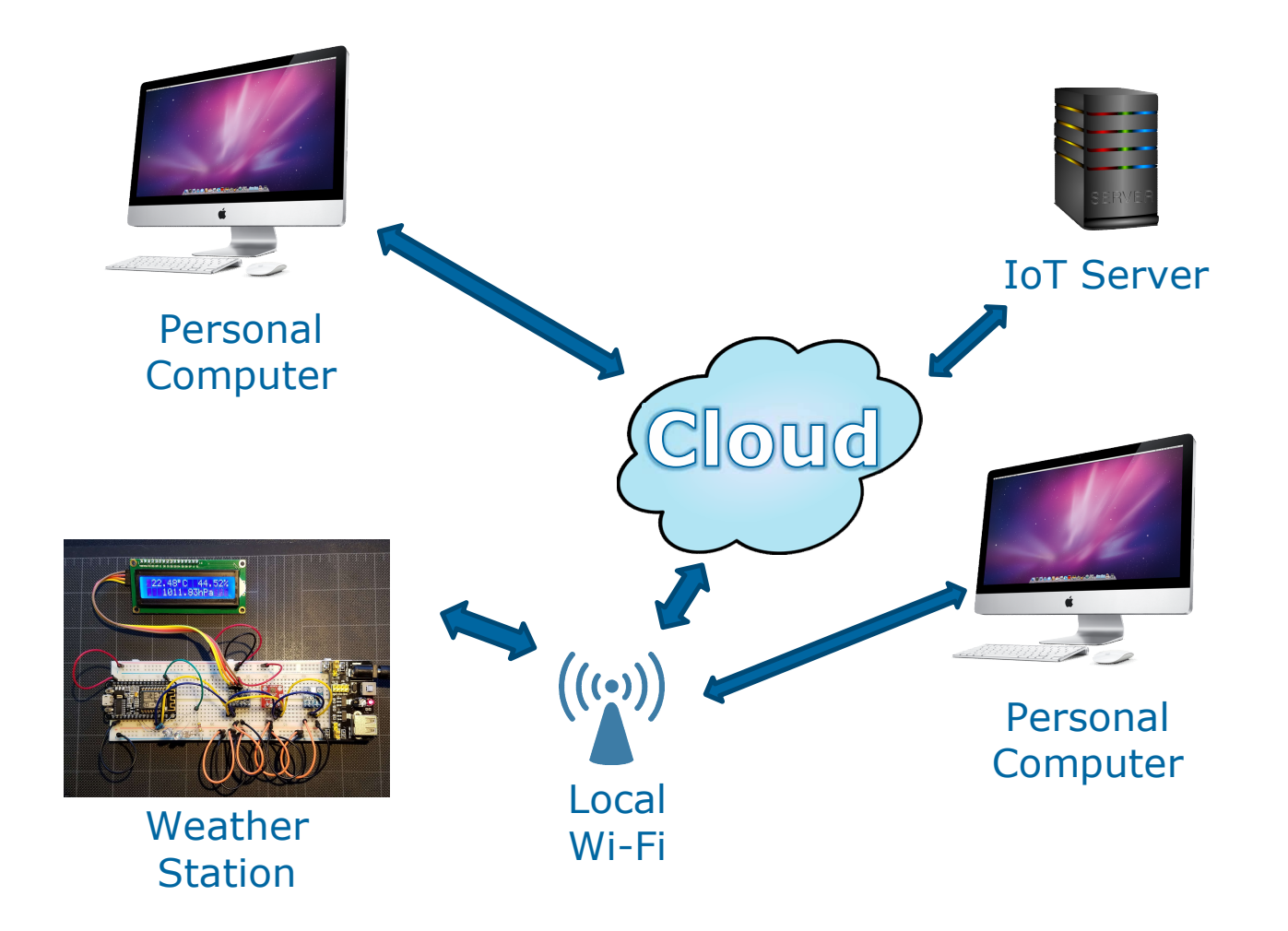

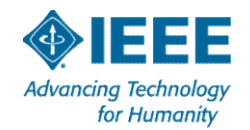

#### **Parts List**

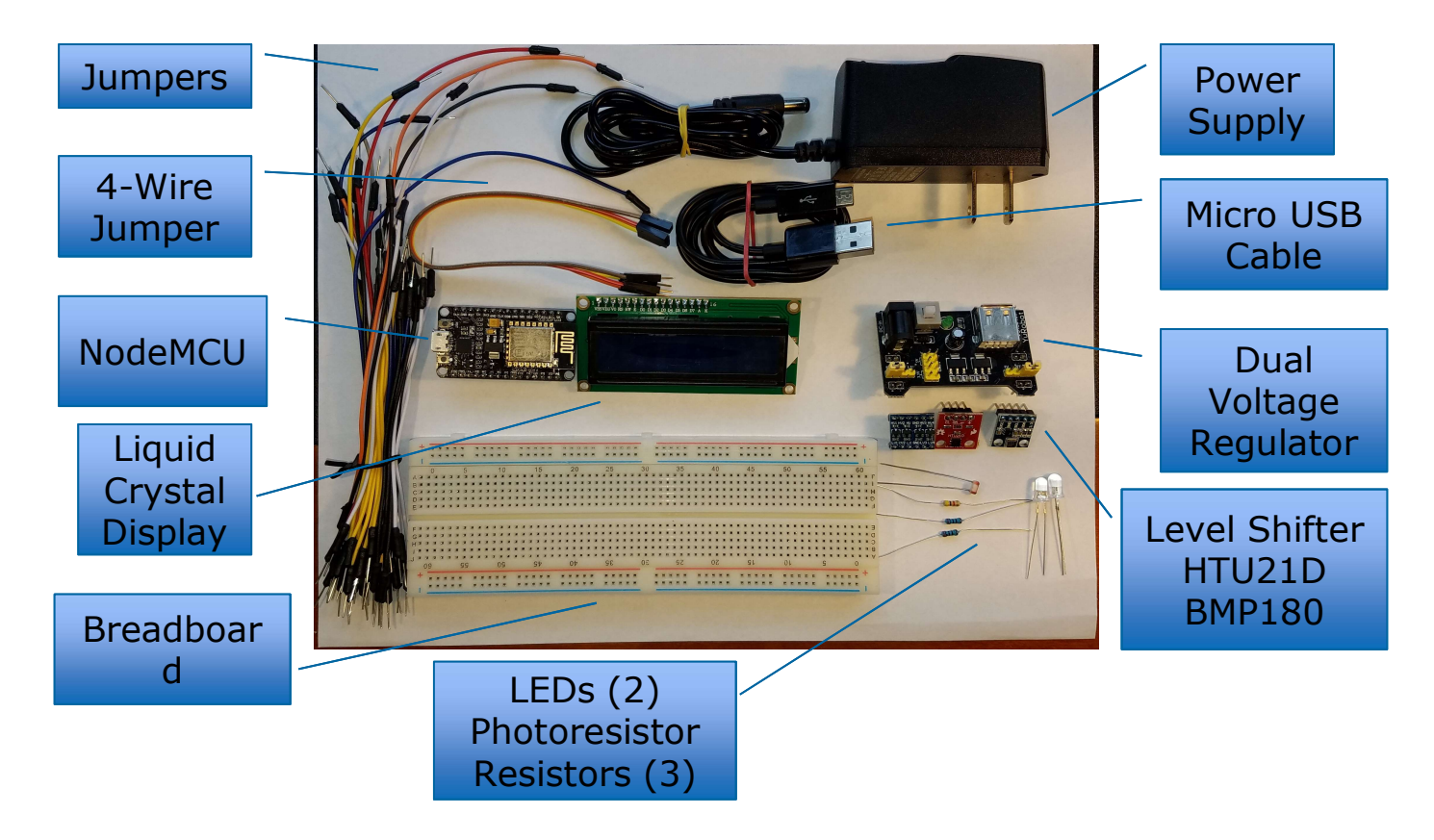

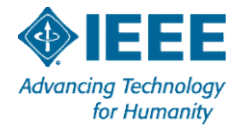

#### Microcontroller

- A microcontroller is a **System on Chip** computer –Processor, memory, analog, digital, and radio frequency circuits
- > Embedded in a device with a dedicated purpose
- Generally low power and often battery powered
- Program is stored in firmware & does not change
- Has multiple digital General Purpose Input / Output, analog-to-digital conversion & pulse width modulation

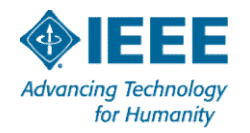

#### **ESP8266** Timeline

- January 2014 Introduced by Expressif of Shanghai as a Wi-Fi chip
- Mid-2014 Early adopters used it as a Wi-Fi modem with Hayes "AT" commands generated by an Arduino or Raspberry Pi.
- October 2014 Expressif released SDK
- March 2015 Arduino core released
- December 2015 Breadboard formats introduced

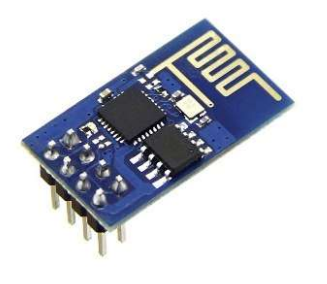

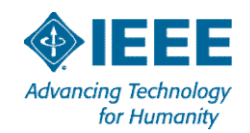

#### NodeMCU

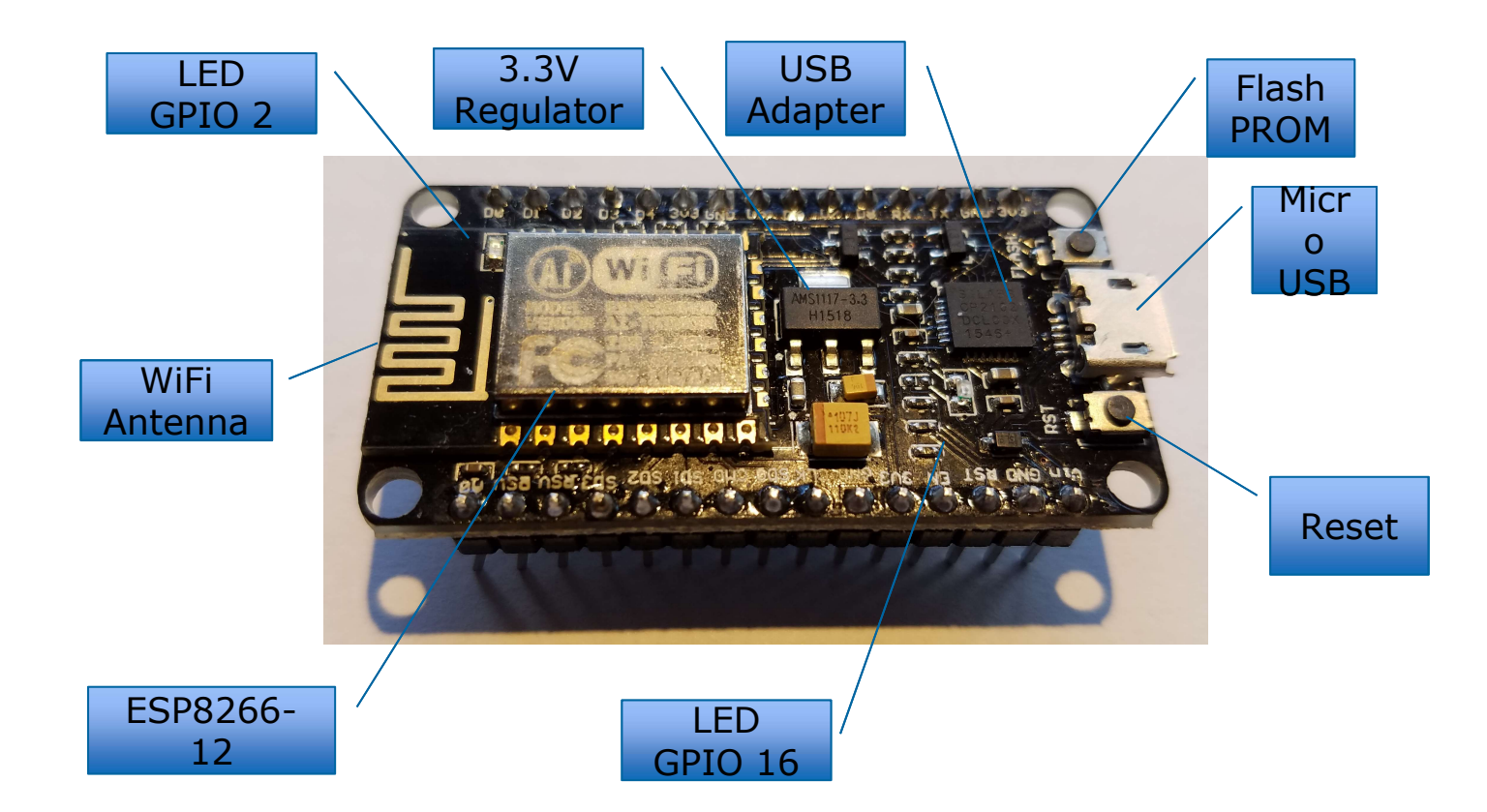

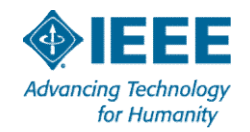

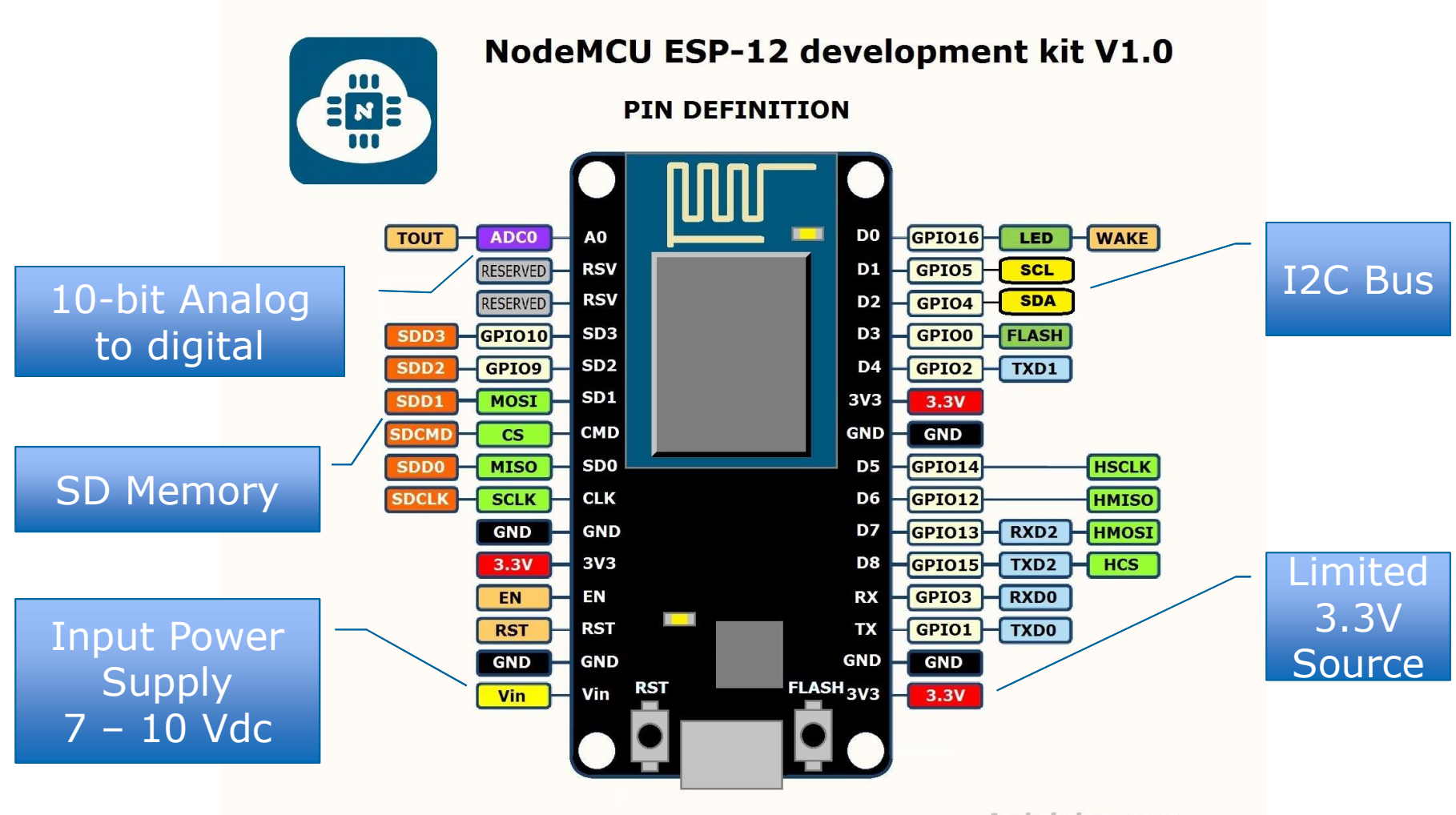

Arduining.com

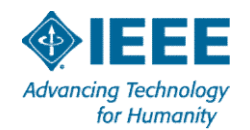

#### **The Original Breadboard**

## In the Kitchen

## On the Air

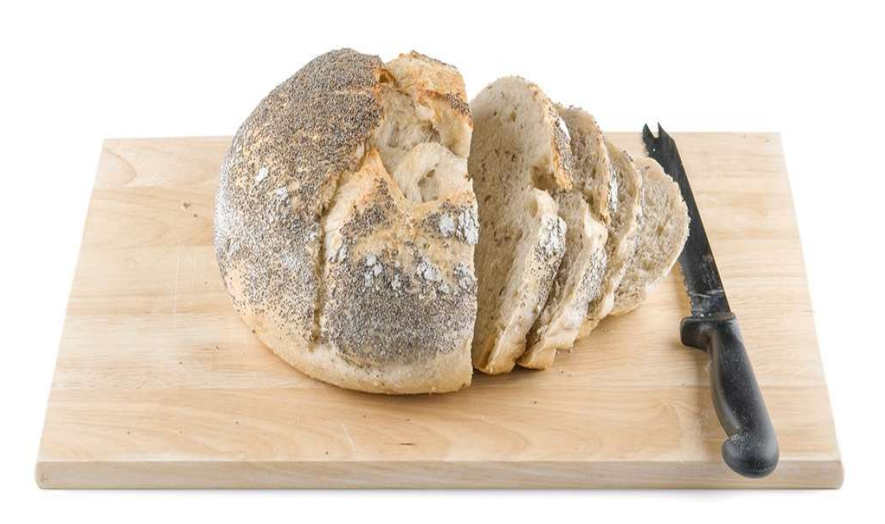

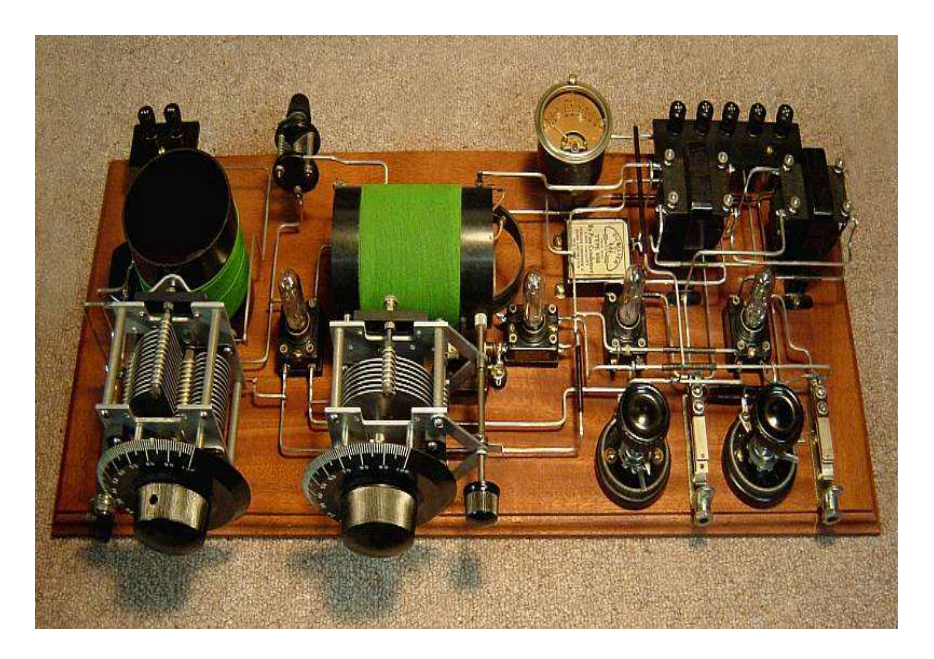

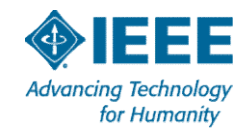

#### **Modern Solderless Breadboard**

#### K4KRE Direct Conversion SDR Receiver

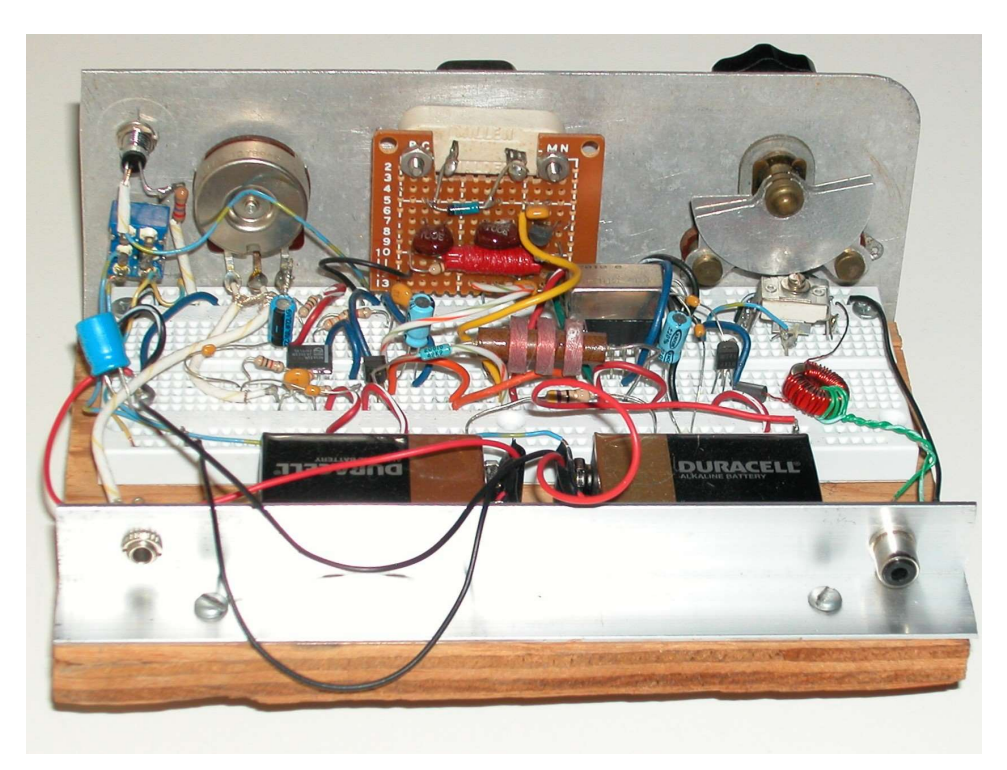

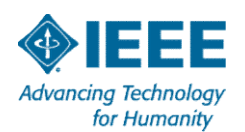

#### **Breadboard Basics**

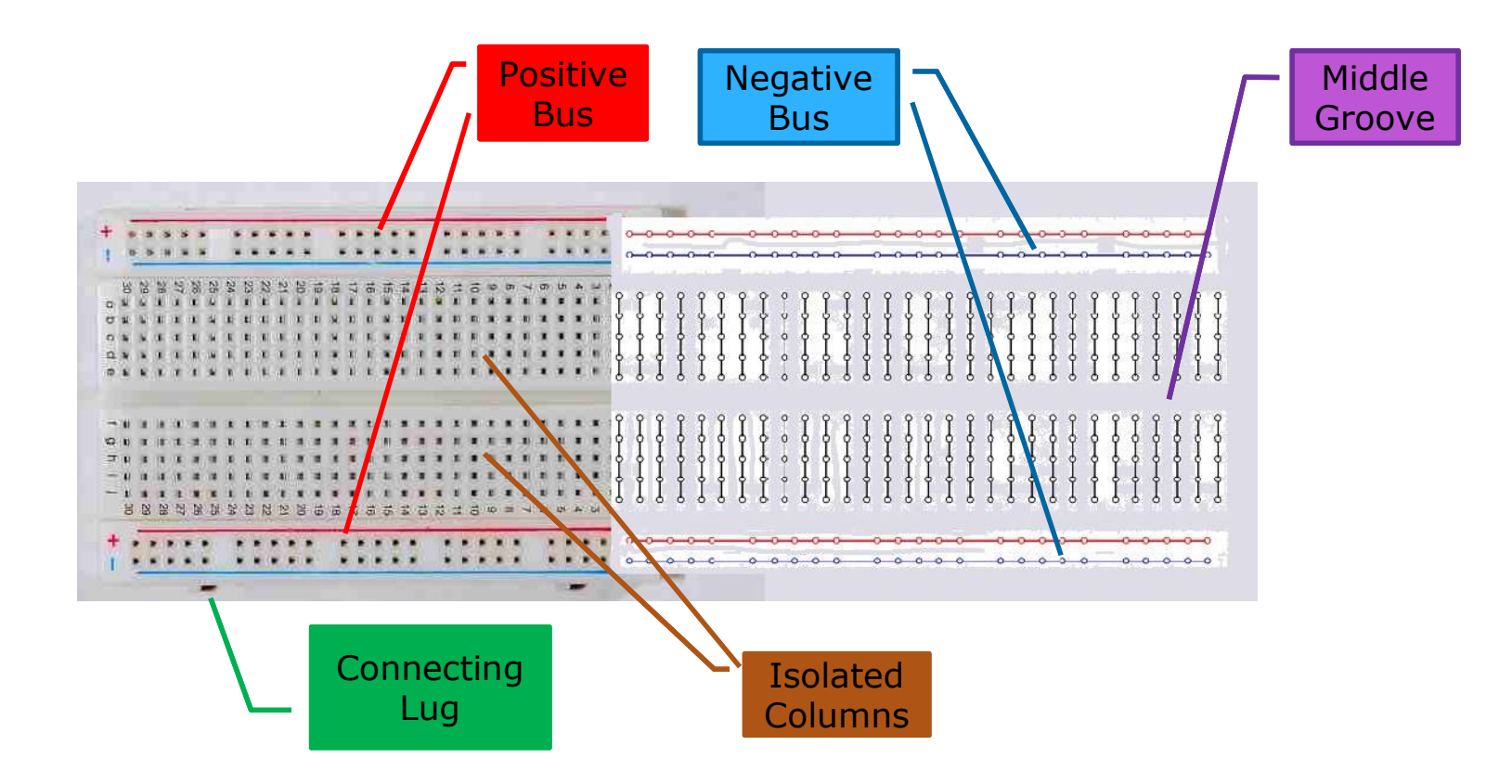

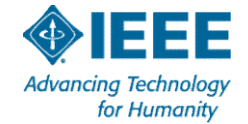

#### **Breadboard Usage**

- Use solid (not stranded) wire AWG 22-26
- Use "Dupont" jumpers or precut wires
- > Use 1/4Watt or 1/2Watt resistors
- Do Not force a wire into the board
- Do Not pass more than 1Amp through one point
- Do Not use more than 50Volts between columns

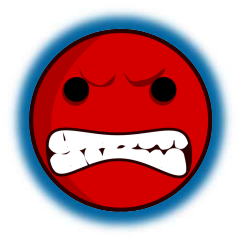

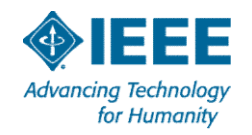

#### Prepare the breadboard

- 1. Orient the protoboard with the + (Red) bus at the top.
- 2. Use any jumper to **open up 15 points in rows B and I**.
- 3. Carefully insert the NodeMCU on the left end with the <u>USB</u> <u>connector pointing left</u>.
- 4. <u>Apply pressure over the pins</u> not in middle of board.

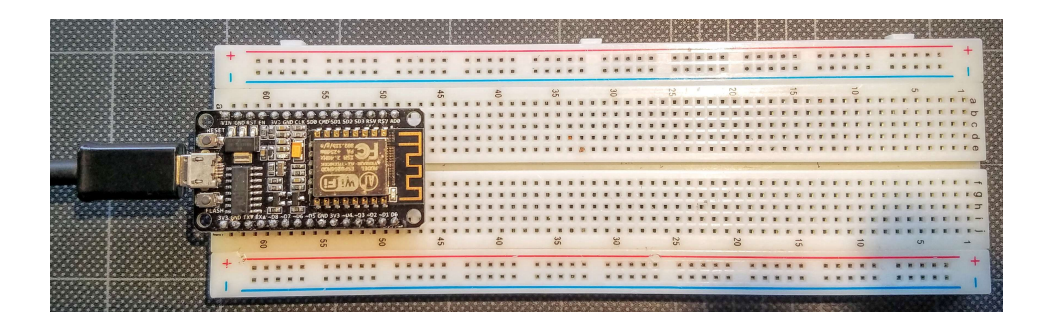

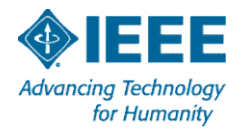

#### **Course Files**

- We will have a local server set up during the course to increase the speed of downloads.
- > Instructions will be provided.
- After the course, all course materials, programs, and links to resources are available at:

-<u>http://w4krl.com/projects/ieee-iot/</u>

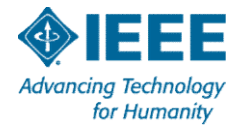

#### **Install Arduino IDE**

- **1.** Open Windows Explorer
- 2. Navigate to Documents / Arduino
- **3.** Run Arduino-1.6.9-windows
- 4. Click the new Arduino icon on your desktop
- 5. Open menu item File | Preferences – Check **Display line numbers**
- 6. Type in Additional Boards Manager URLS: http://arduino.esp8266.com/stable/ package\_esp8266com\_index.json
- 7. Click OK

| Preferences                      |                                                                 | ×                 |
|----------------------------------|-----------------------------------------------------------------|-------------------|
| Settings Network                 |                                                                 |                   |
| Sketchbook location:             |                                                                 |                   |
| C:\Users\Karl\Box Sync\Ardu      | no                                                              | Browse            |
| Editor language:                 | System Default v (requires re                                   | start of Arduino) |
| Editor font size:                | 12                                                              |                   |
| Interface scale:                 | Automatic 100 + % (requires restart of Arduino)                 |                   |
| Show verbose output during:      | compilation upload                                              |                   |
| Compiler warnings:               | None 🗸                                                          |                   |
| Display line numbers             |                                                                 |                   |
| Enable Code Folding              |                                                                 |                   |
| ──<br>✓ Verify code after upload |                                                                 |                   |
| Use external editor              |                                                                 |                   |
| Check for updates on sta         | tup                                                             |                   |
| Update sketch files to ne        | v extension on save (.pde -> .ino)                              |                   |
| Save when verifying or u         | loading                                                         | <b>N</b>          |
| Additional Boards Manager UF     | Ls: http://arduino.esp8266.com/stable/package_esp8266com_index. | json              |
| More preferences can be edit     | d directly in the file                                          |                   |
| C: Users Karl AppData Local      | Arduino 15 preferences. txt                                     |                   |
| (edit only when Arduino is not   | running)                                                        |                   |

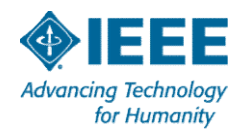

#### Install ESP8266 Core

- 1. Open menu item Tools | Boards | Boards Manager...
- 2. Type in the search box "esp8266"
- 3. Click on "More info." Install latest version from dropdown box that appears on the right
- 4. Click Close
- Open menu item Tools | Boards and select NodeMCU 1.0 (ESP-12 E Module)

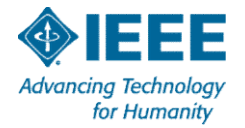

#### **Integrated Development Environment (IDE)**

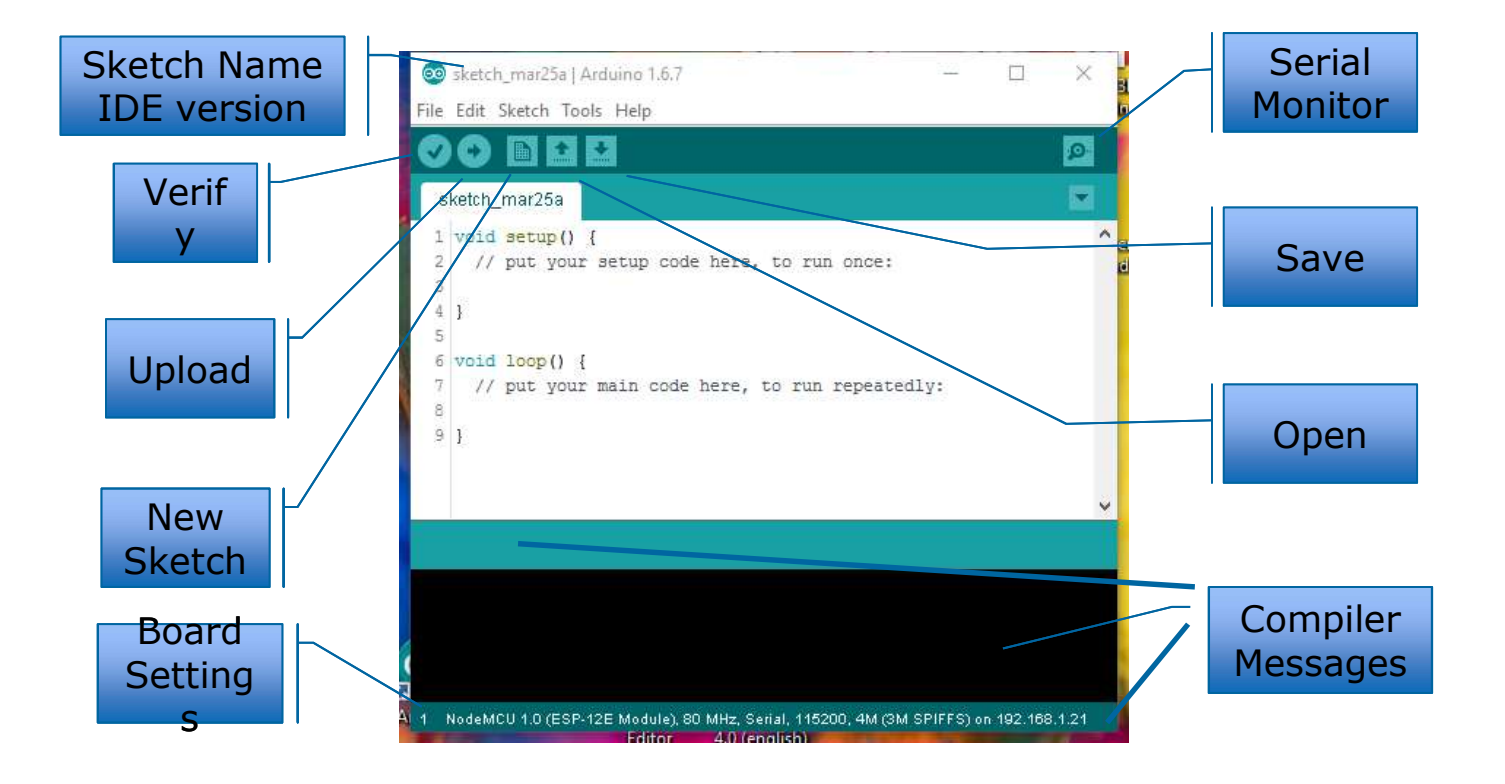

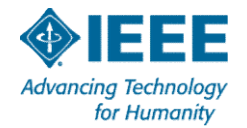

#### **First Sketch - Blink**

#### 1. Open Arduino IDE

- 2. Set COM port in menu Tools | Port
- 3. Set Board to NodeMCU 1.0 (ESP-12E Module)
- 4. File | Sketchbook | IEEE\_IoT\_Sketch01\_Blink
- **5.** Click to verify the sketch compiles without uploading
- 6. Click volume of the sketch to the NodeMCU

### IEEE\_IoT\_Sketch01\_Blink

| <pre>11 // Global constants 12 const int LED_PIN = 16; // the built in LED is on GPI016 13 const int DURATION_ON = 100; // ON duration in milliseconds 14 const int DURATION_OFF = 1000; // OFF duration in milliseconds</pre> |  |  |  |  |  |
|----------------------------------------------------------------------------------------------------|--|--|--|--|--|
| 15                                                                                                    |  |  |  |  |  |
| <pre>16 // Every Arduino sketch must have a setup() function 17 // setup() runs once 18 void setup() 19 void setup()</pre>                                                                                                    |  |  |  |  |  |
| 19 (                                                                                                    |  |  |  |  |  |
| 20 // Initialize the LED PIN as a digital output                                                                                                    |  |  |  |  |  |
| 21 pipMode(LED_PTN_OUTPUT): // Initialize the LEDPTN as an output                                                                                                    |  |  |  |  |  |
|                                                                                                    |  |  |  |  |  |
| 22 } // setup()                                                                                                    |  |  |  |  |  |
| 23                                                                                                    |  |  |  |  |  |
| 24 // Every Arduino sketch must have a loop() function                                                                                                    |  |  |  |  |  |
| 25 // loop() runs forever                                                                                                    |  |  |  |  |  |
|                                                                                                    |  |  |  |  |  |
|                                                                                                    |  |  |  |  |  |
| 27 {                                                                                                    |  |  |  |  |  |
| 28 // pull the output to ground to turn LED on                                                                                                    |  |  |  |  |  |
| 30 digitalWrite(LED_PIN_LOW).                                                                                                    |  |  |  |  |  |
| 51                                                                                                    |  |  |  |  |  |
| 22 // pause for the ON duration                                                                                                    |  |  |  |  |  |
| 32 // pause for the UN duration                                                                                                    |  |  |  |  |  |
| 33 delay(DURATION_ON);                                                                                                    |  |  |  |  |  |
| 34                                                                                                    |  |  |  |  |  |
| 35 // pull the output to V+ to turn the LED on                                                                                                    |  |  |  |  |  |
| 37 digitalWrite(LED PIN, HIGH);                                                                                                    |  |  |  |  |  |
| 38                                                                                                    |  |  |  |  |  |
| 39 // Pause for the OFF duration                                                                                                    |  |  |  |  |  |
| 40 delay(DUBATION OFF):                                                                                                    |  |  |  |  |  |
| (1) d (( repet lege))                                                                                                    |  |  |  |  |  |
| <pre>\L } // repeat Loop()</pre>                                                                                                    |  |  |  |  |  |
|                                                                                                    |  |  |  |  |  |

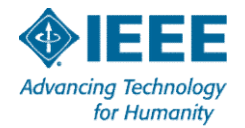

#### **LED** Connections

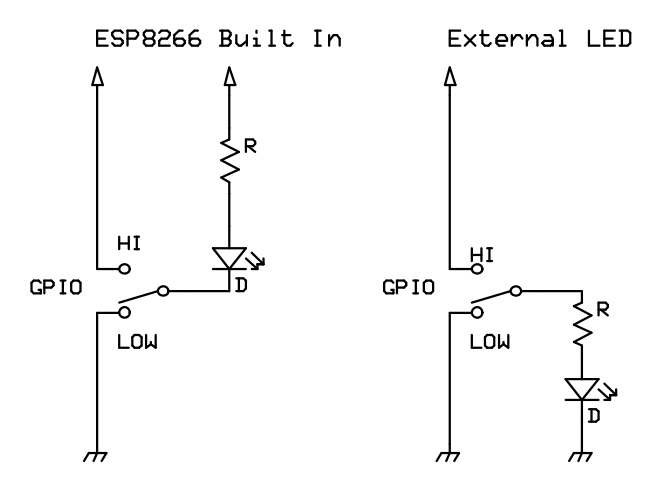

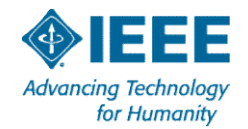

#### Make changes, upload, observe, repeat

- Change DURATION\_ON to 500 (milliseconds)
- Change DURATION\_OFF to 500 (milliseconds)
- Upload the modified code to the NodeMCU
- > Try other values and upload
- Return to some reasonable values and upload to prepare for the next hardware step

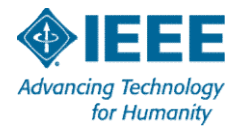

#### **Color Code Guide**

- Electrons don't care but we do.
- Try to use one color for one signal, another color for a different signal.
- > For our use, 120mm (4-1/2-in) jumpers are sufficient.

| Signal | Quantity | Ideal  | Plan B | Generic                  |
|--------|----------|--------|--------|--------------------------|
| +      | 7        | RED    | ORANGE | A BRIGHT color           |
| -      | 6        | BLACK  | GREEN  | A DARK COLOR             |
| SCL    | 3        | YELLOW | WHITE  | A different BRIGHT color |
| SDA    | 3        | BLUE   | BLUE   | A different DARK color   |
| Other  | 3        | Any    | Any    | Any                      |

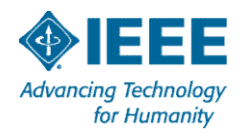

#### **Dual Voltage Regulator**

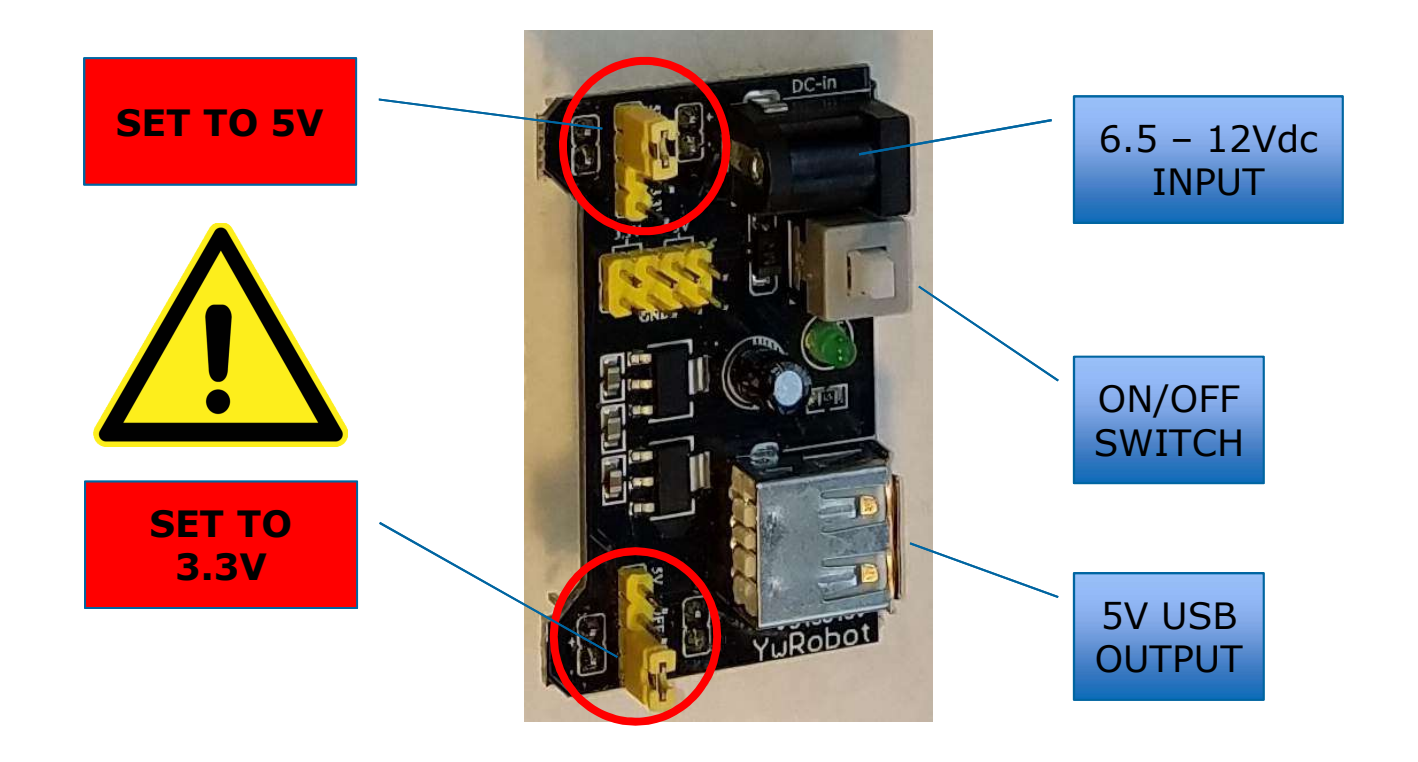

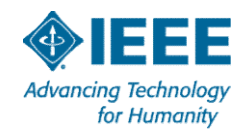

#### Wire the power supply circuit

- 1.Unplug the USB cable from the NodeMCU.
- 2.Insert 4 jumpers to bridge the bus gaps.
- 3.Insert a jumper from the top + rail to VIN.
- 4.Insert a jumper from the bottom rail to **GND**.

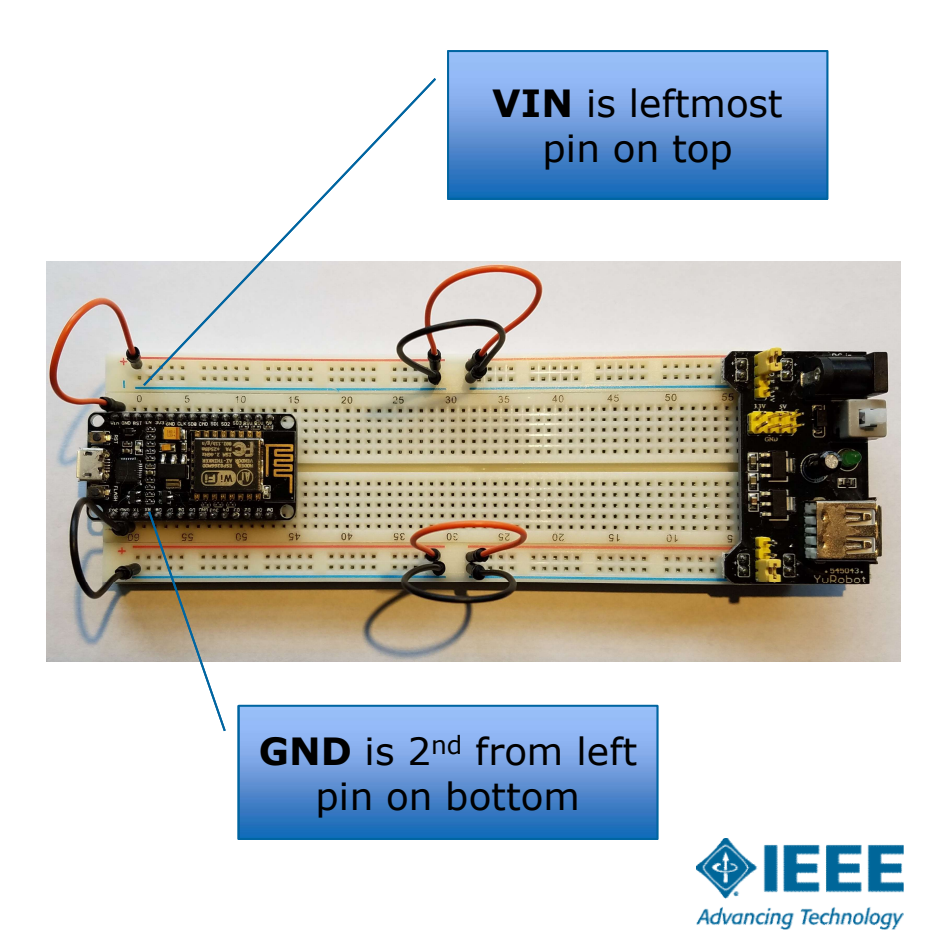

for Humanity

### **Running Firmware**

- Plug in power supply to wall socket.
- Plug in power cord to regulator.
- > Turn on regulator.
- LED should blink.

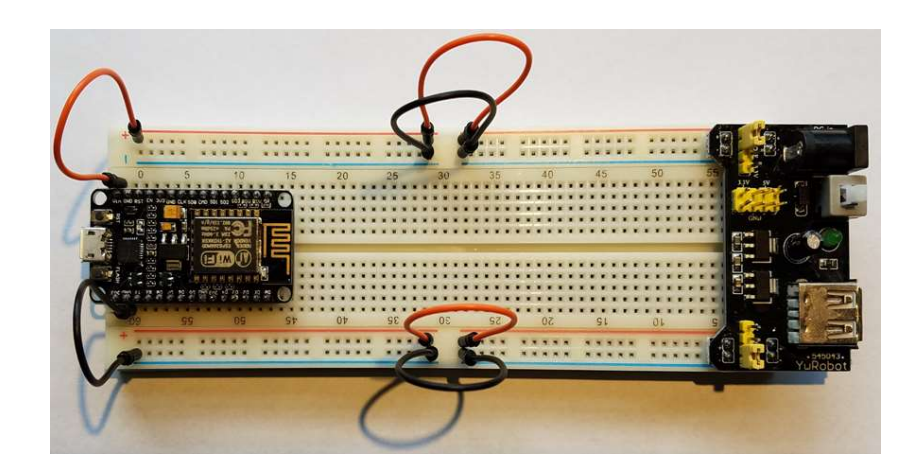

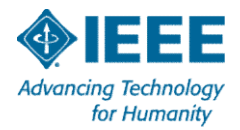

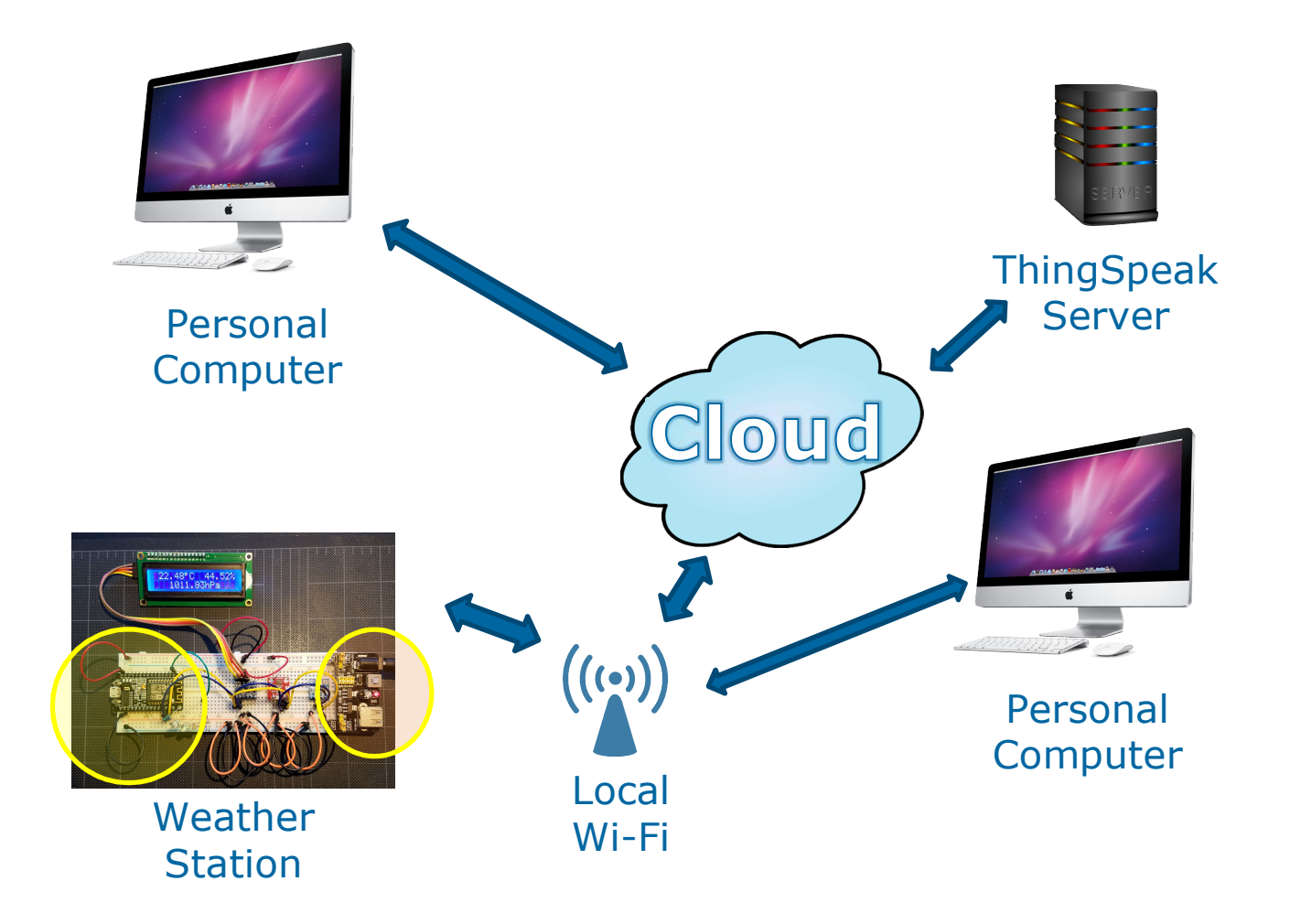

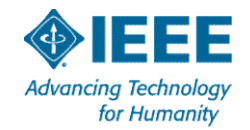

# **Questions?**

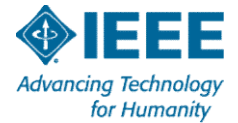